# **APPAREL:** Counter Sample Submits

## ACTION STEPS:

### Fit Sample Policy

- Fit Process Overview Reference page 5
- Sample Types Used for Fit Reference page 7 & 8 for Sample Type Tag Color & Sample Send To Column

#### Dashboard

- Navigate to Style
  - Dashboard Quick Search Navigation
  - Navigating the Tech Spec Report

## Attachments Tab

- □ Vendor to locate reference pattern on the attachments tab from style overview when initially creating Counter Sample
  - □ To download pattern, click "L"

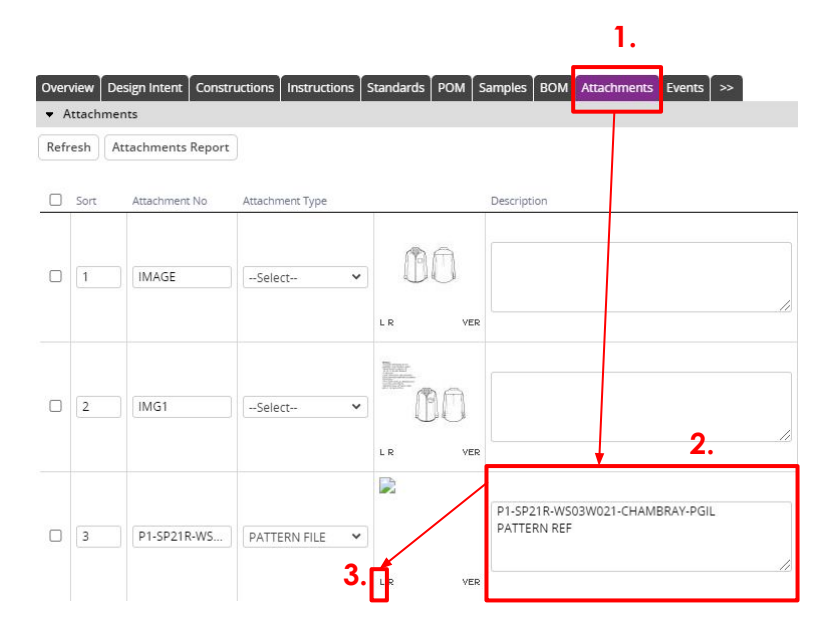

Design Intent

- □ View construction details on design intent
  - How to view Design Intent

#### POM Page

- POM Naming Convention
- Material Drop Down

#### Fit Eval

- Navigating to Fit Eval
- Printing Sample Tag Report